# SR車機錄影檔讀取方法

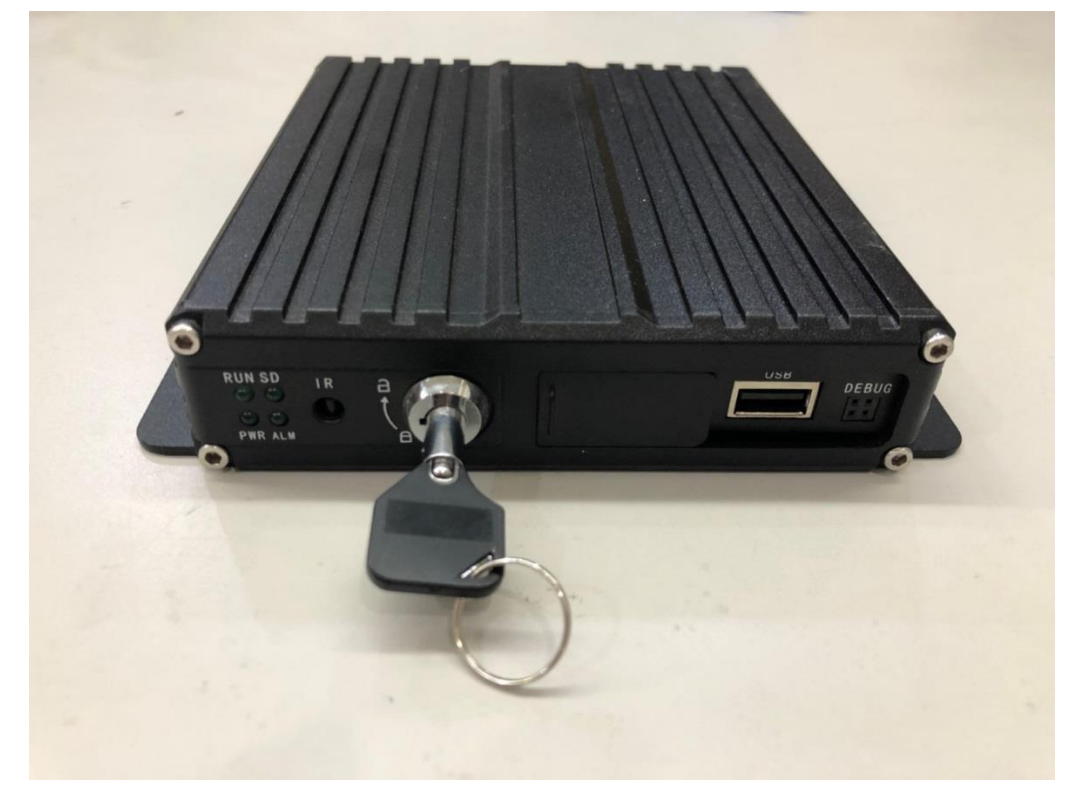

## 使用專用鑰匙將鎖頭轉至"解鎖"

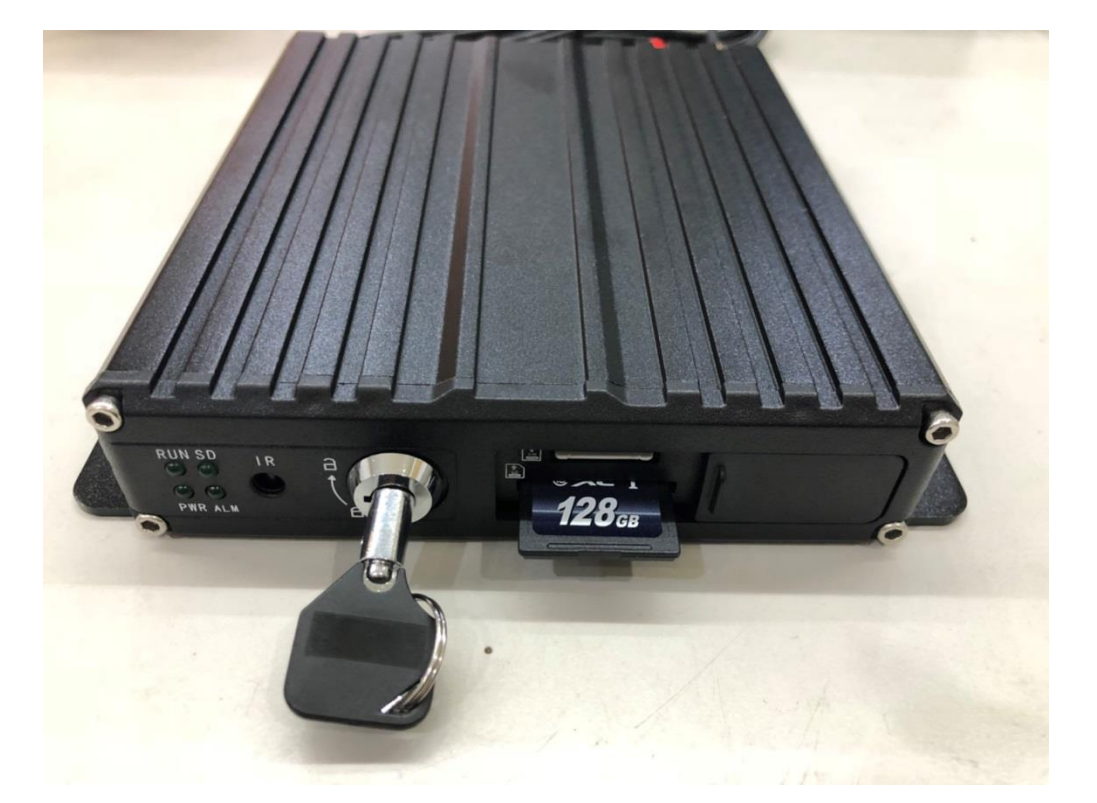

將擋門往右邊滑開並按壓一下記憶卡,記憶卡即彈出

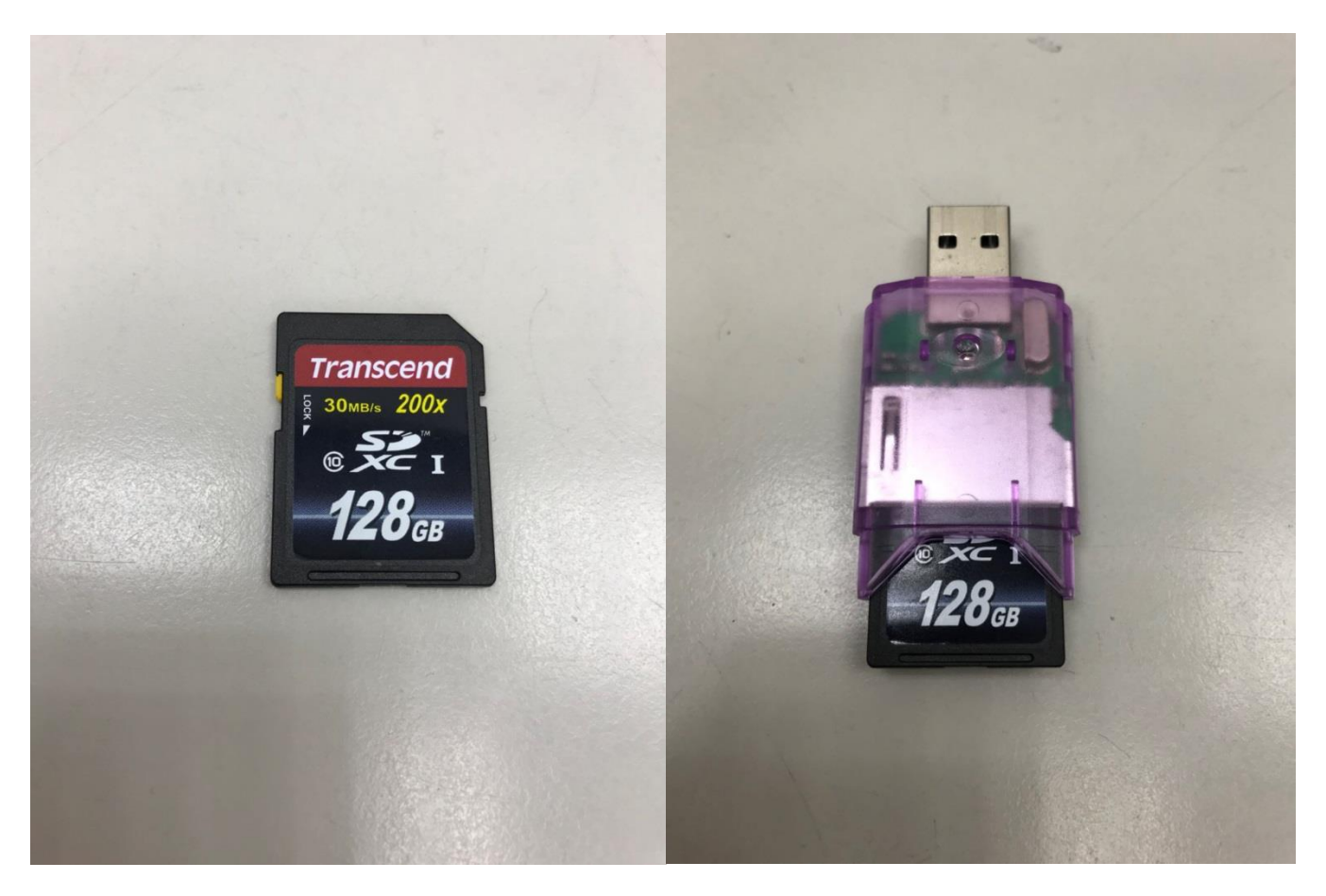

取出記憶卡後,請插入可對應的讀卡機內並插入至電腦

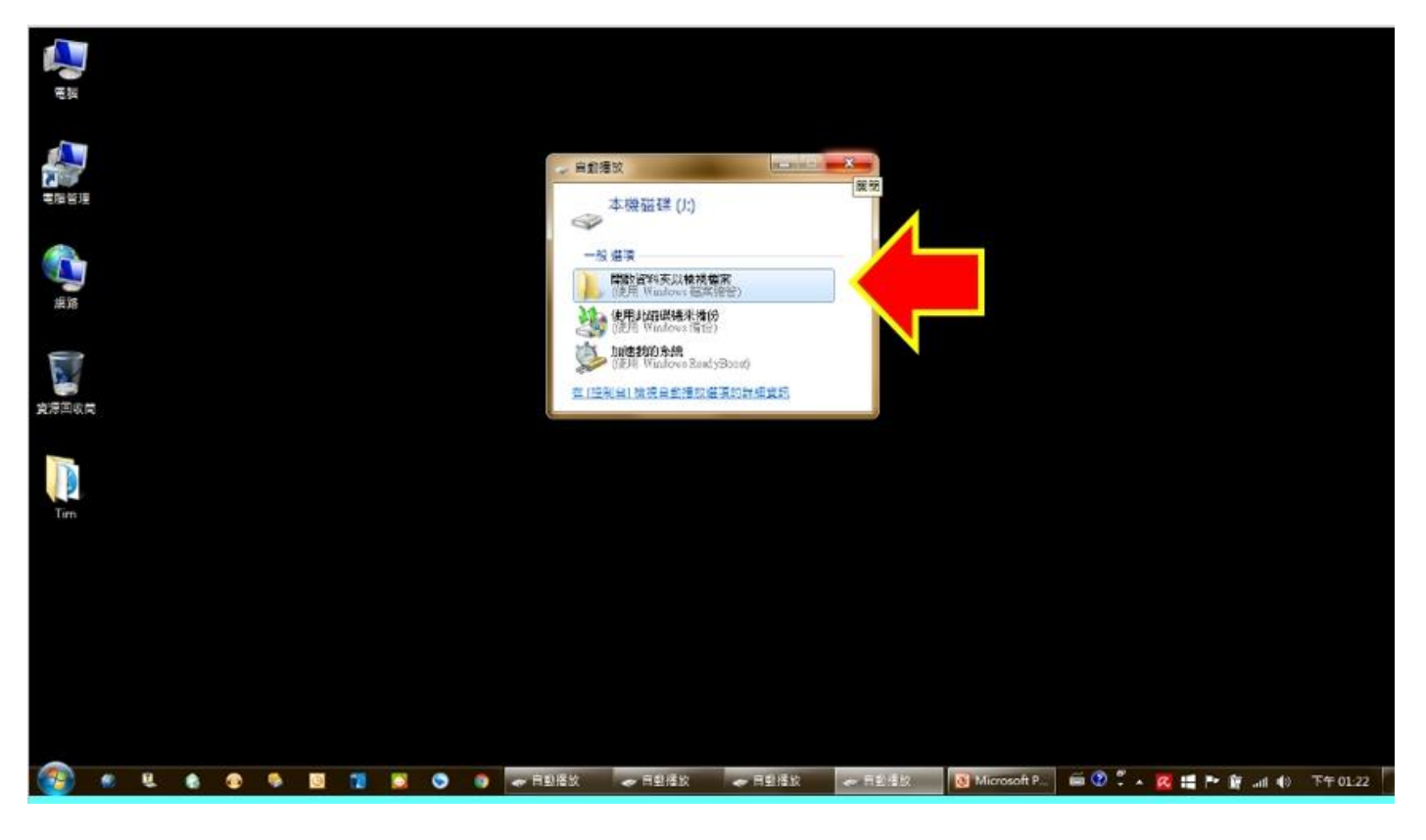

有些電腦會跳出以上視窗, 忽略或按 X 關閉即可

## 讀取卡片前請先下載車機專用讀取程式

## ( http://www.ec912.com.tw/ )

| 日日の日本    | 關於我們          | 最新消息 產品                         | 品介紹 影片實例 環保    | R書區 車隊專區 | 下載專區聯絡我們 | 報修專區  |               |                |   |
|----------|---------------|---------------------------------|----------------|----------|----------|-------|---------------|----------------|---|
| 車輛専用管理系  | 統             | ♀ 影像支                           | 援工具            |          |          |       |               |                |   |
| 遊覽車用管理系  | 統 2           | 2                               |                |          |          |       |               |                |   |
| 影像支援工具   |               |                                 | CA車機影像檔播放      |          | CL車機影像   | 檔播放   | FO            | 影像檔案播放器        |   |
| EC軟體操作手冊 | <del>11</del> | ー<br>長<br>し<br>の<br>通<br>通<br>訊 | Download now   | 易刻       | ▲通訊      | d now | と し の 見 通 通 訊 | U Download now |   |
| EC系統修復程式 | đ             |                                 |                |          | 2        | -3    |               |                |   |
| 易通員工專區   |               |                                 |                |          |          | 5     |               |                |   |
|          |               | FO                              | CL影像WEB元件      |          |          |       |               |                |   |
|          |               | とし、易通通訊                         | U Download now | 1        |          |       |               |                |   |
|          |               |                                 |                |          |          |       |               |                | 1 |
|          |               |                                 |                |          |          |       |               |                |   |

點選下載專區→影像支援工具→CL 車機錄影播放軟體

下載完成後請執行安裝此軟體

安裝完成後桌面即會出現 MDVR Player 的捷徑(如下圖)

下載完畢即可執行該程式做讀取(步驟如下)

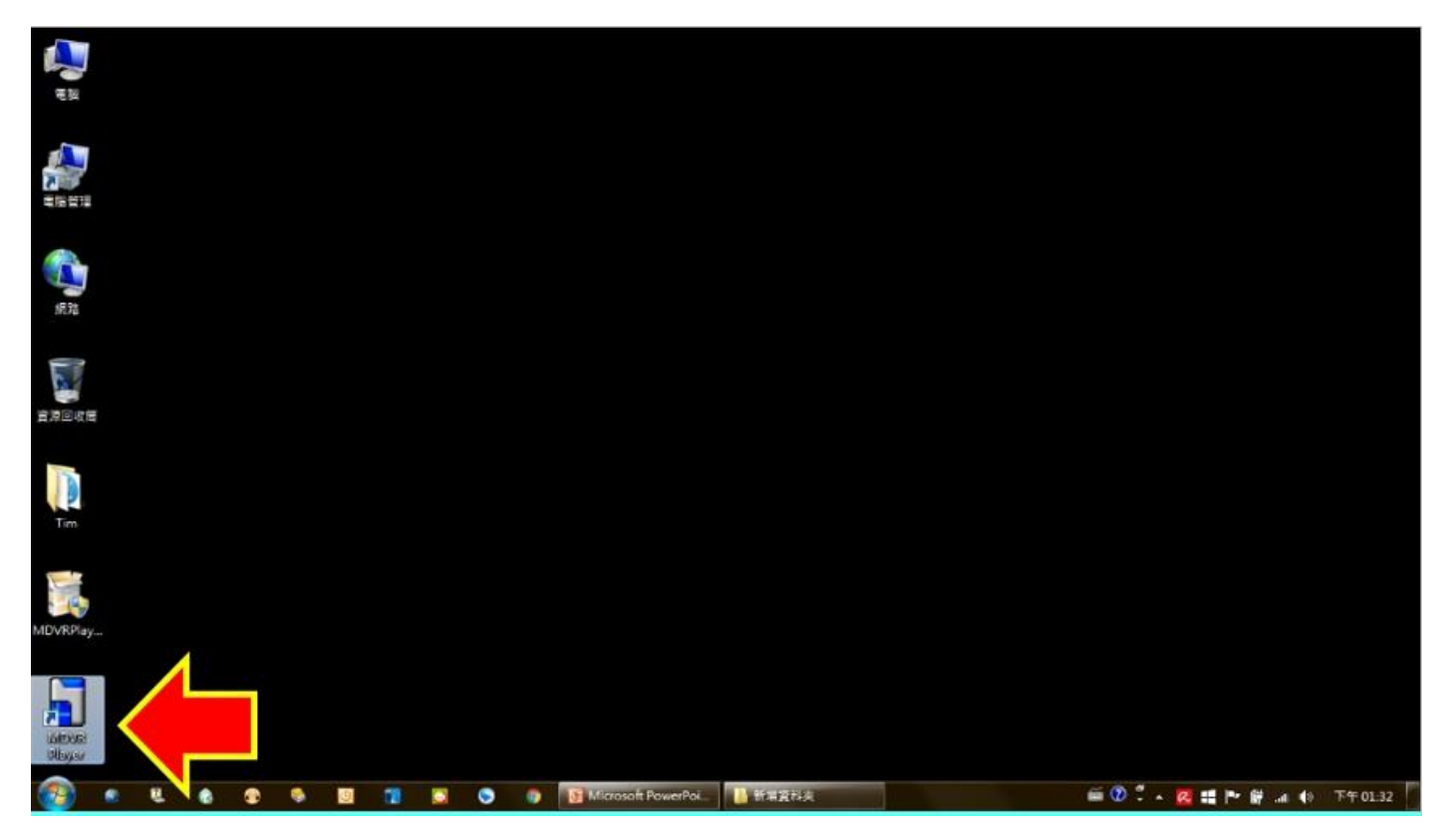

## 在程式上點兩下滑鼠左鍵,執行"MDVR Player"程式

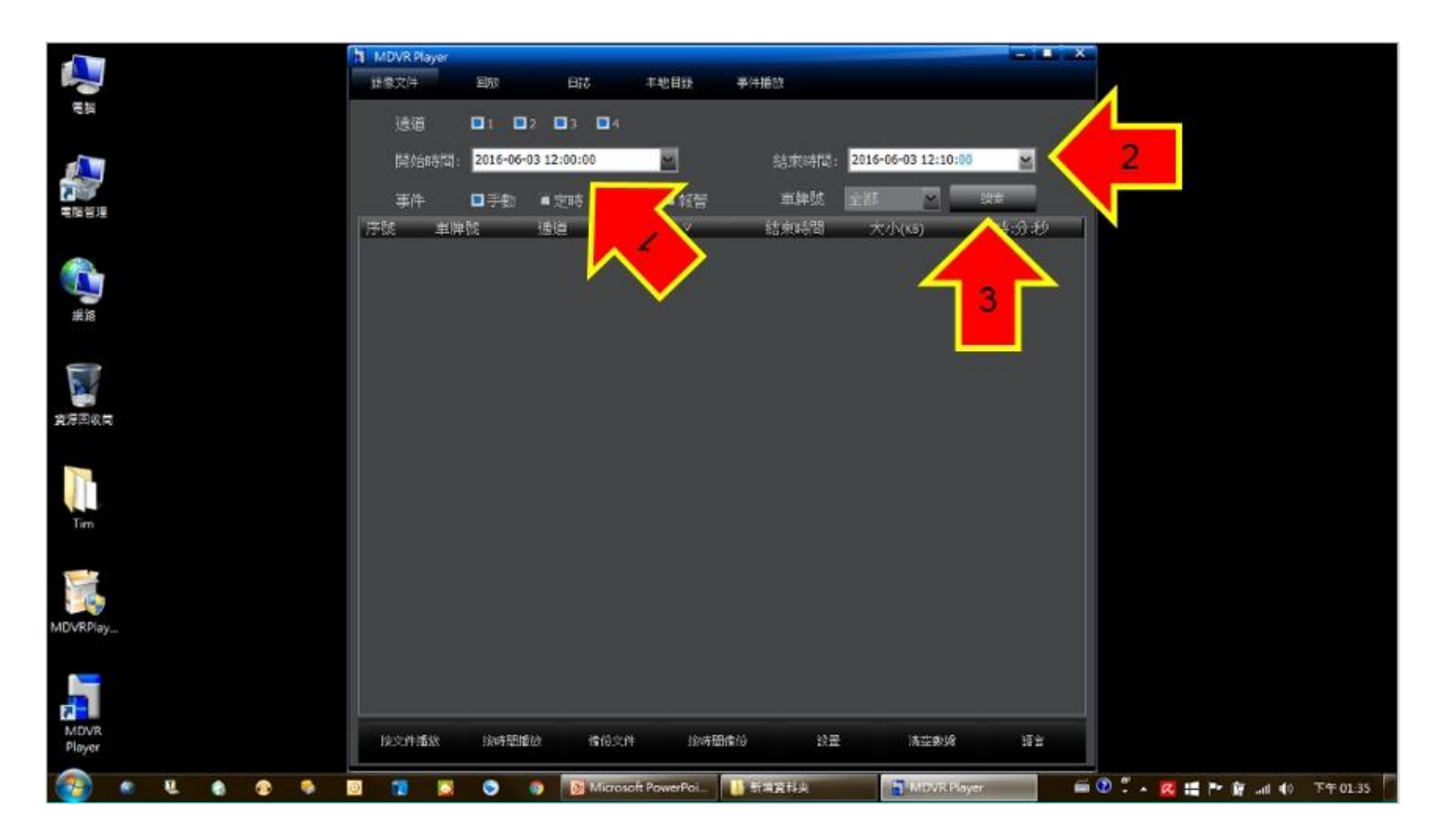

## 輸入欲查詢的"前後日期時間"之後·按下"搜索"

|                | MDVR Player                      |                                  |                                                                                          |                                                                                                    |                                              |                           |  |
|----------------|----------------------------------|----------------------------------|------------------------------------------------------------------------------------------|----------------------------------------------------------------------------------------------------|----------------------------------------------|---------------------------|--|
| <b>1</b>       | 拔像文件                             | 国政                               | 日誌 本地目袋                                                                                  | 半件播放                                                                                                    |                                              |                           |  |
| 笔刻             | 遠道                               | <b>1 1 1 1</b>                   | 03 04                                                                                    |                                                                                                    |                                              |                           |  |
|                | 网络诗間                             | 2016-06-03 12                    | 2:00:00                                                                                  | 结束转错: 2016-06-03 12:10                                                                                               | :00                                          |                           |  |
|                | 事件                               | ■手物 ■:                           | 定時 ■移動 ■報警                                                                               | 來牌號 主部 💌                                                                                                    | Land                                         |                           |  |
|                | 序號 市場                            | ett isi                          | 首 開始時間 2                                                                                 | 结束時間 大小(KB)                                                                                                    | 55-65                                        |                           |  |
| 9530           | 1 020<br>2 020<br>3 020<br>4 020 | -X2 3<br>-X2 1<br>-X2 7<br>-X2 4 | 2016-06-03 12:04:41<br>2016-06-03 12:04:41<br>2016-06-03 12:04:41<br>2016-06-03 12:04:41 | 2016-06-03 12:18:13 130674<br>2016-06-03 12:18:10 130559<br>2016-06-03 12:18:10 130561<br>2016-06-03 12:17:43 130705 | 00:13:32<br>00:13:29<br>00:13:20<br>00:13:02 |                           |  |
| <b>建</b> 港市 化用 |                                  |                                  |                                                                                          |                                                                                                    |                                              |                           |  |
| Ton            |                                  |                                  |                                                                                          |                                                                                                    |                                              |                           |  |
| MDVRPlay_      |                                  |                                  |                                                                                          |                                                                                                    |                                              |                           |  |
| MDVR<br>Player | 接之件播放                            | 由時間開始                            | 備份文件 後期情                                                                                 | 利用() 於業 清空泉城                                                                                                    | 82                                           |                           |  |
| 🚳 e t e e e    |                                  | 0                                | I Microsoft PowerPoi                                                                     | MDVR Player                                                                                                    | <b>é</b> (                                   | ) 🖞 - 🚾 🚅 🏴 🔐 .d 🌒 T40141 |  |

## 列表中即會出現該時段內所有錄影檔案 選擇所要的鏡頭編號並點兩下滑鼠左鍵

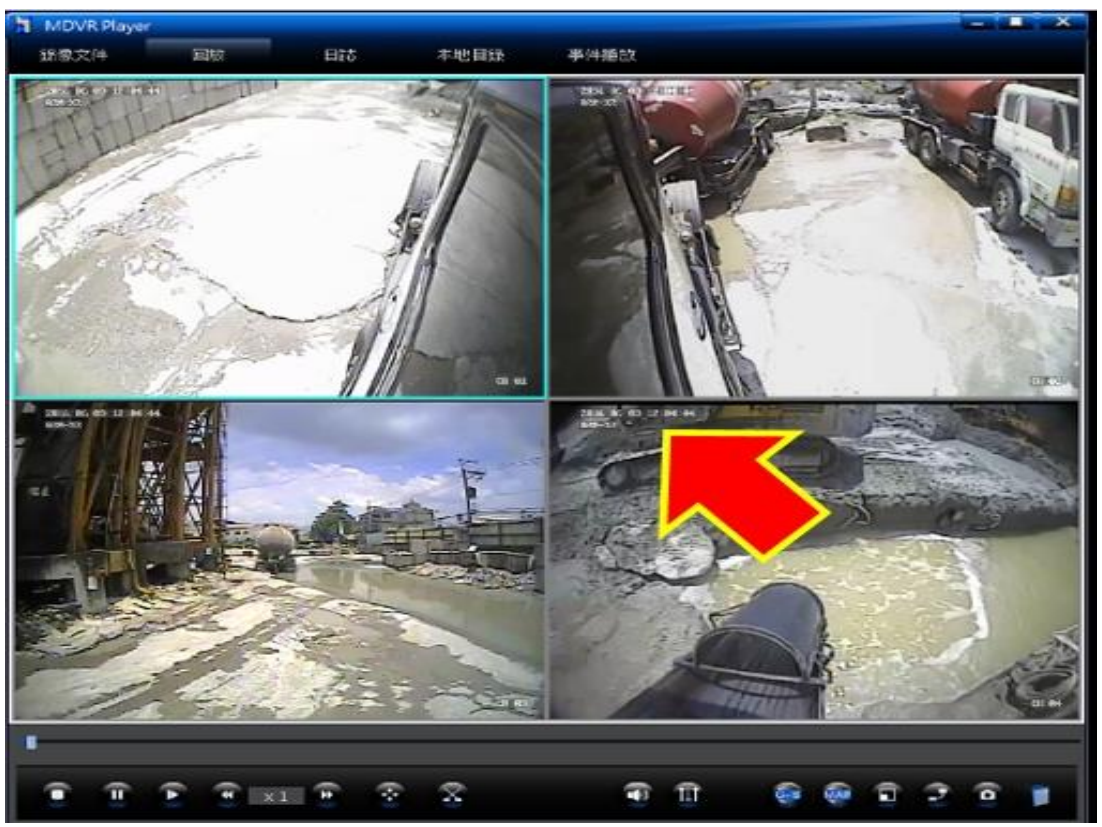

系統會開始播放影像,該時段內所有鏡頭錄影會一併出現在 視窗內,請耐心尋找所需影像並記錄下左上角的時間點

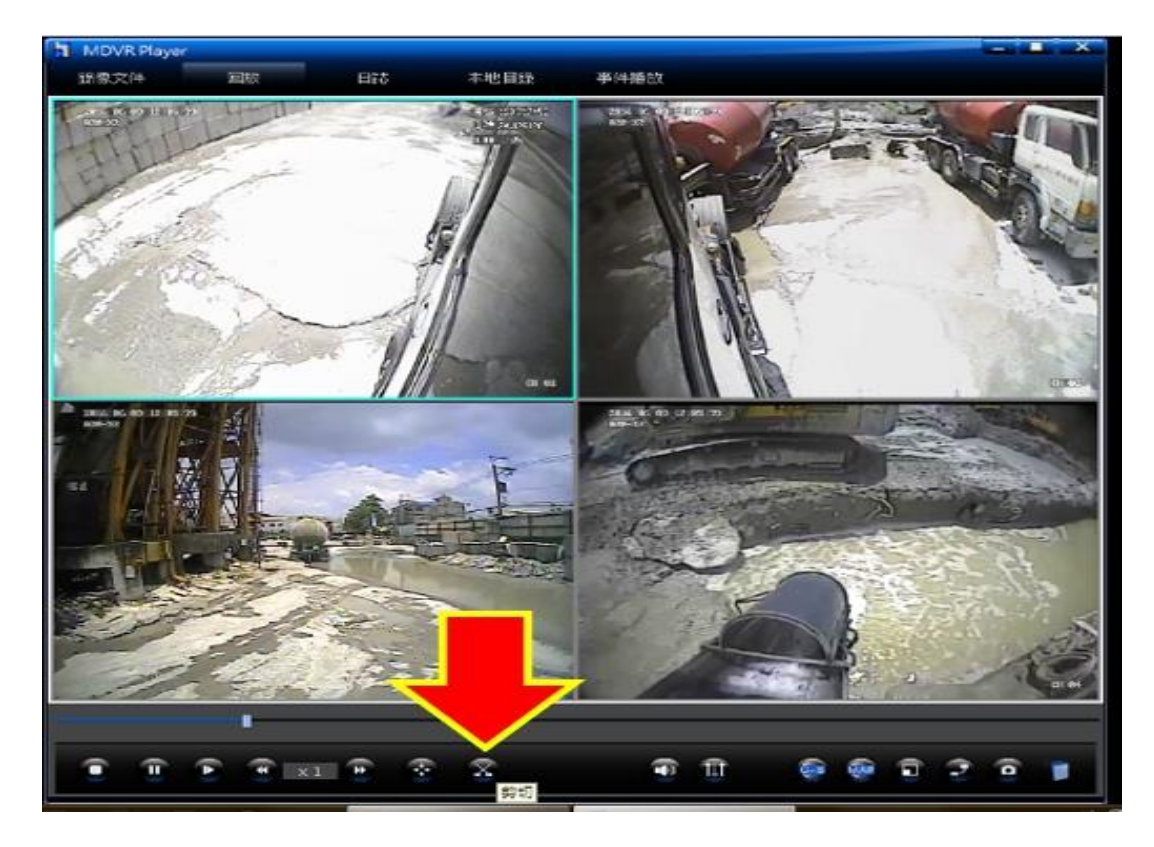

#### 找出所需要的影像時間點後,按下最底下的"剪切"按鈕

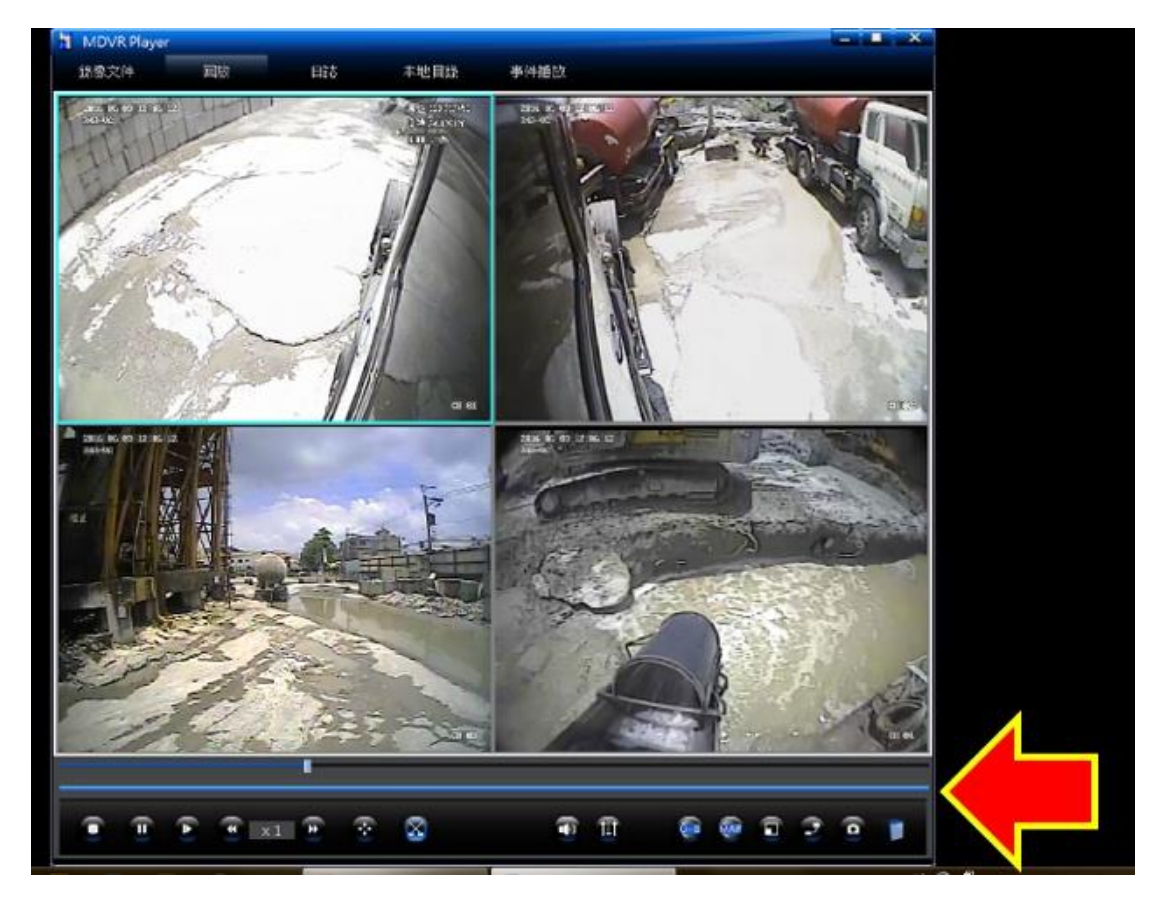

(剪切為剪刀的圖案)

## 時間軸下會增加一條"藍色時間軸"

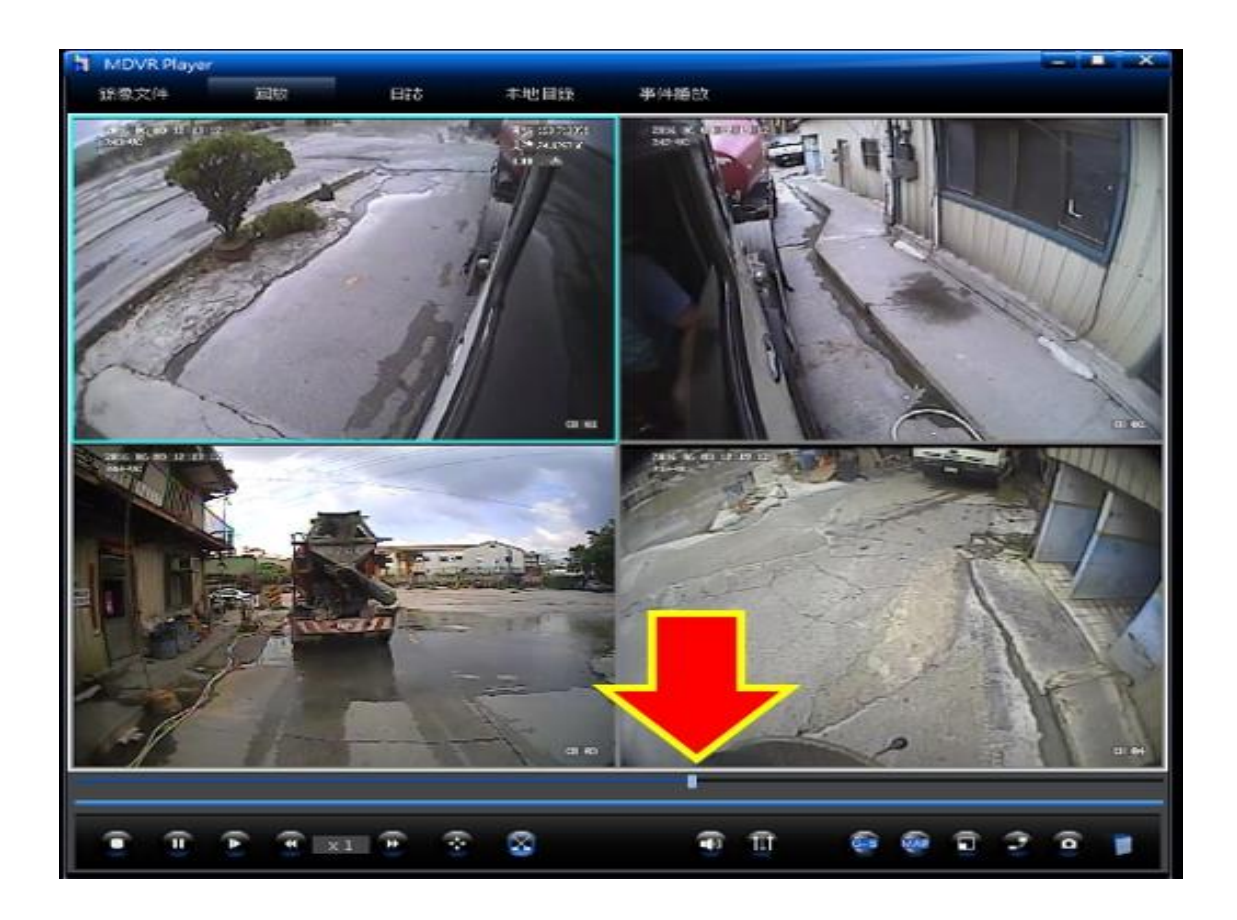

## 將時間軸游標"往左或右拉"至需要的錄影時間起點

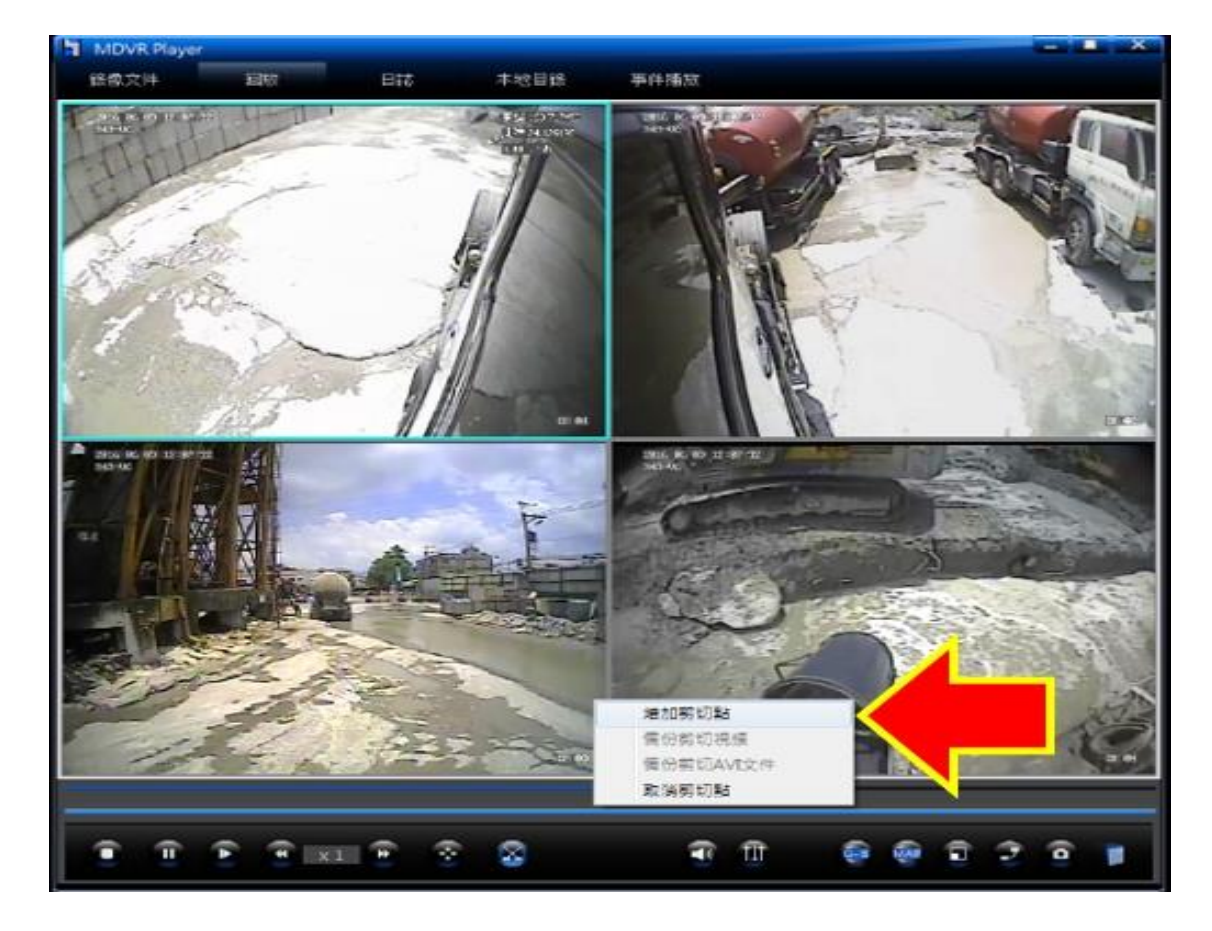

在藍色時間軸上按滑鼠右鍵之後選擇" 增加剪切點"

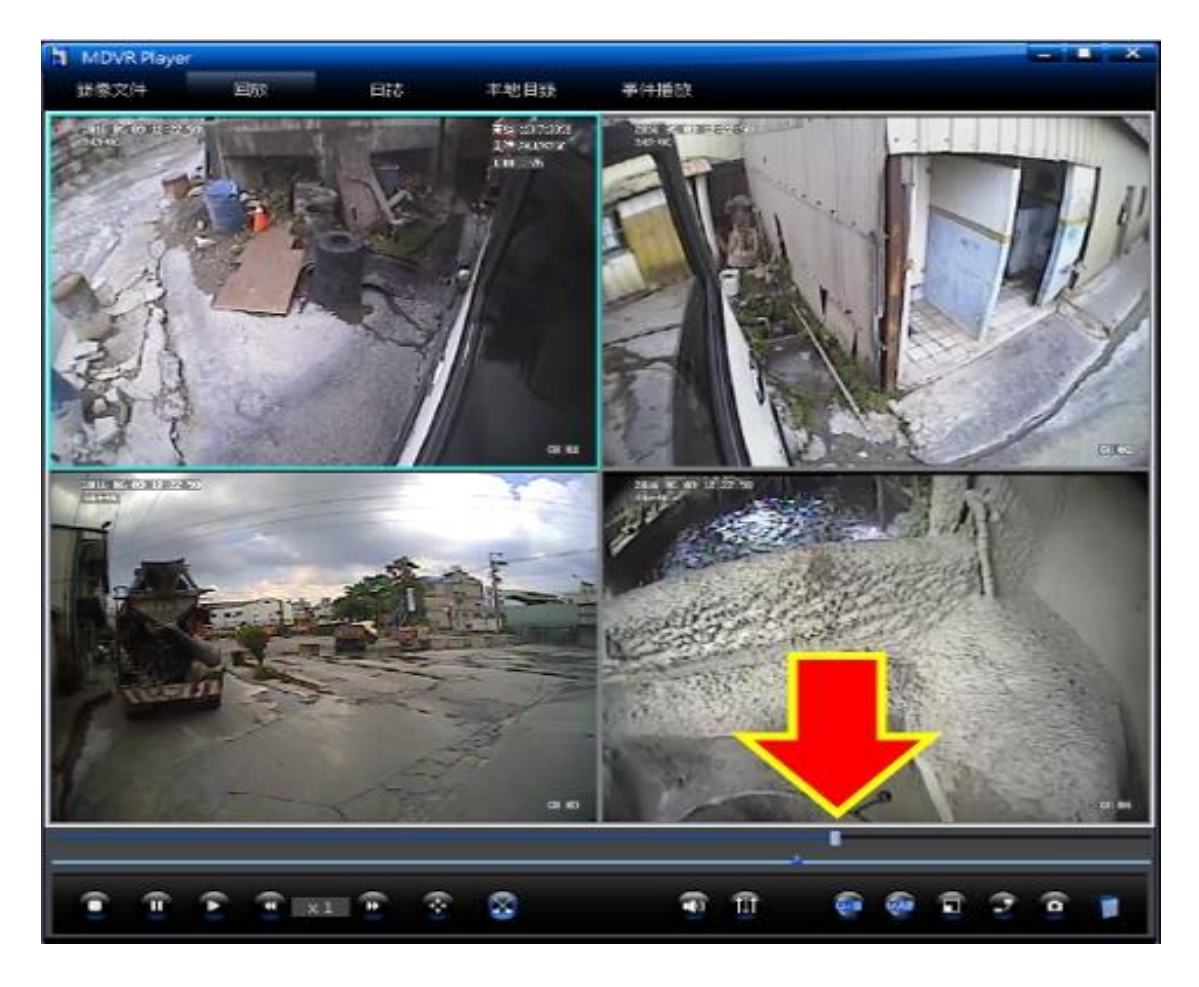

## 再將時間軸游標"往右拉"至需要的錄影時間結束點

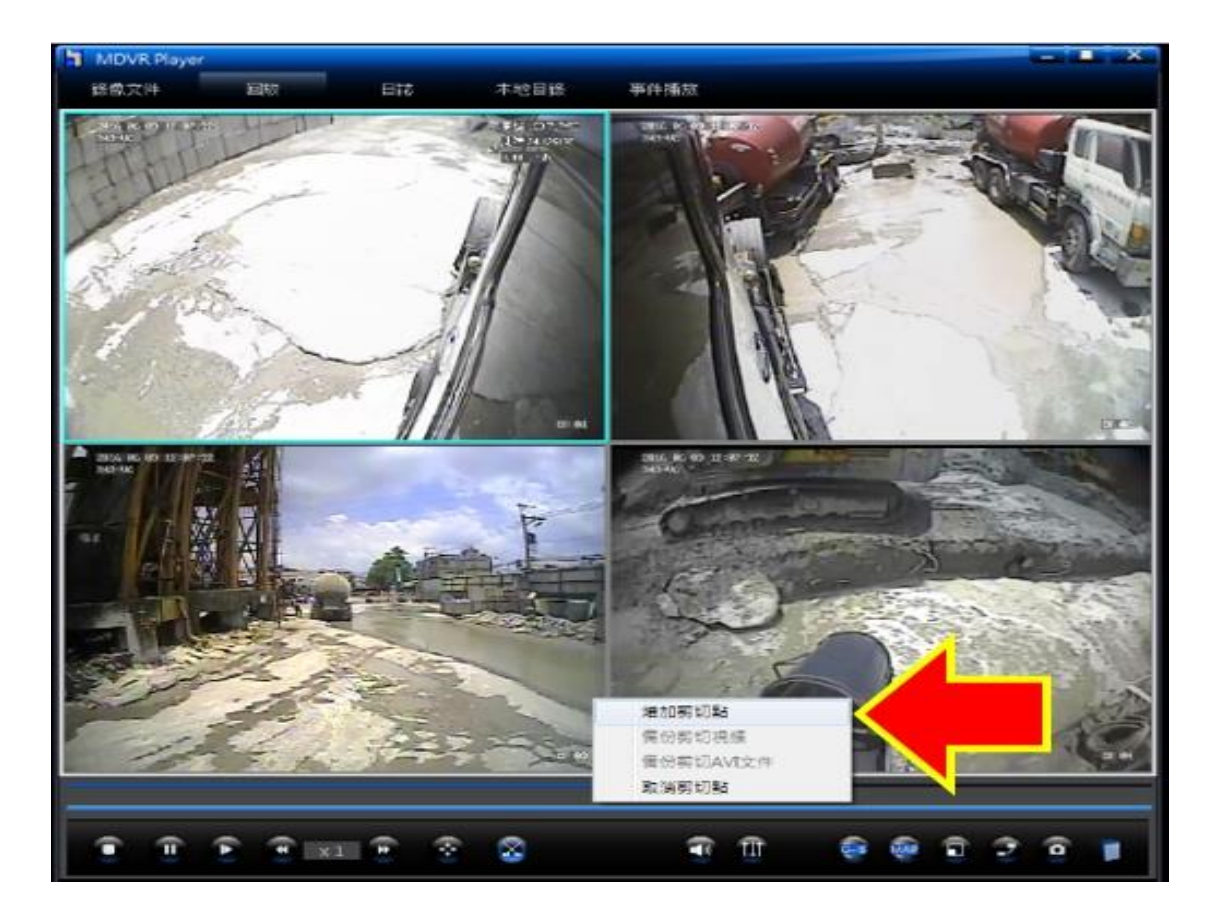

在藍色時間軸上按滑鼠右鍵之後選擇" 增加剪切點"

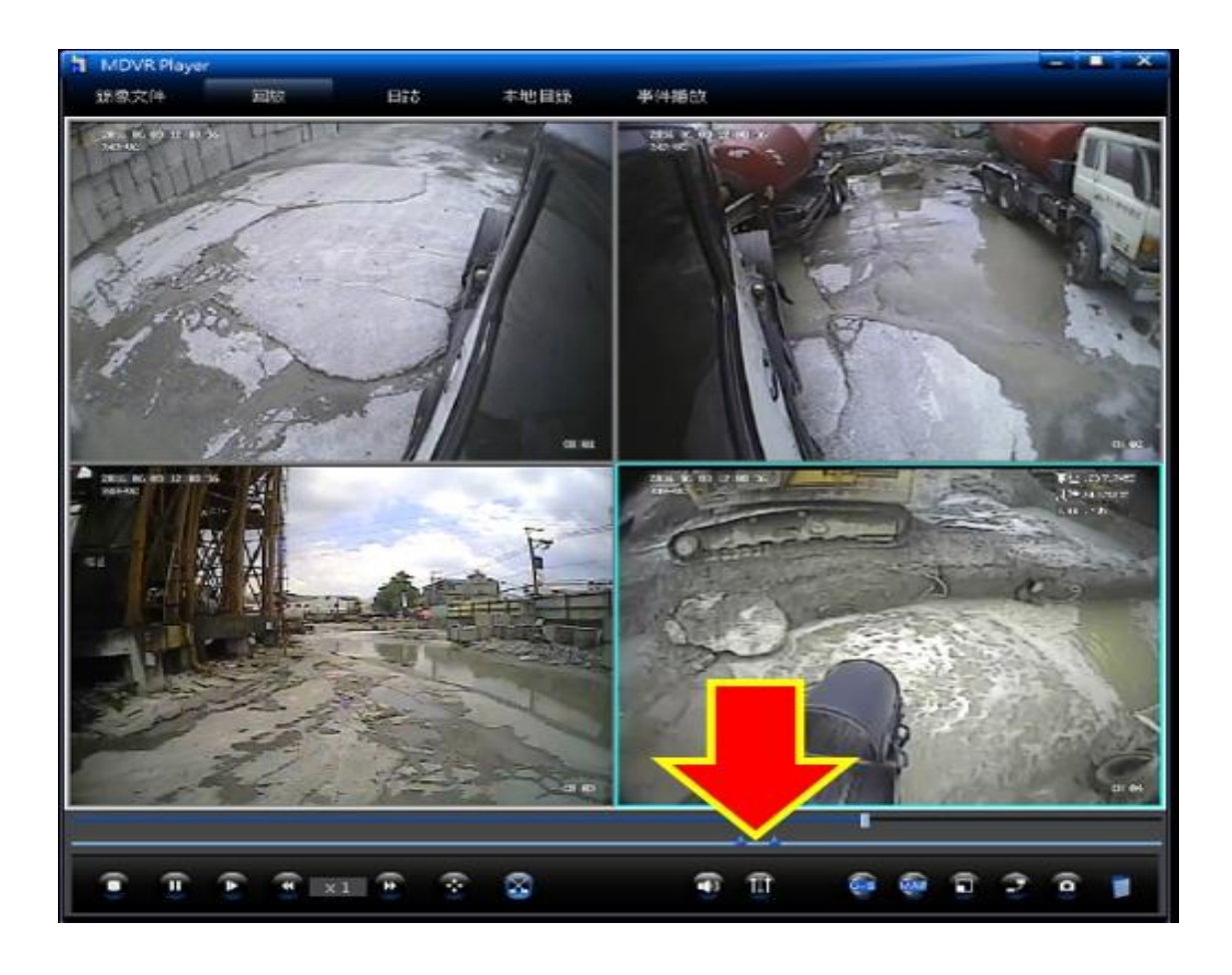

### 兩個剪切點"中間區段"即為您所需要的錄影檔案

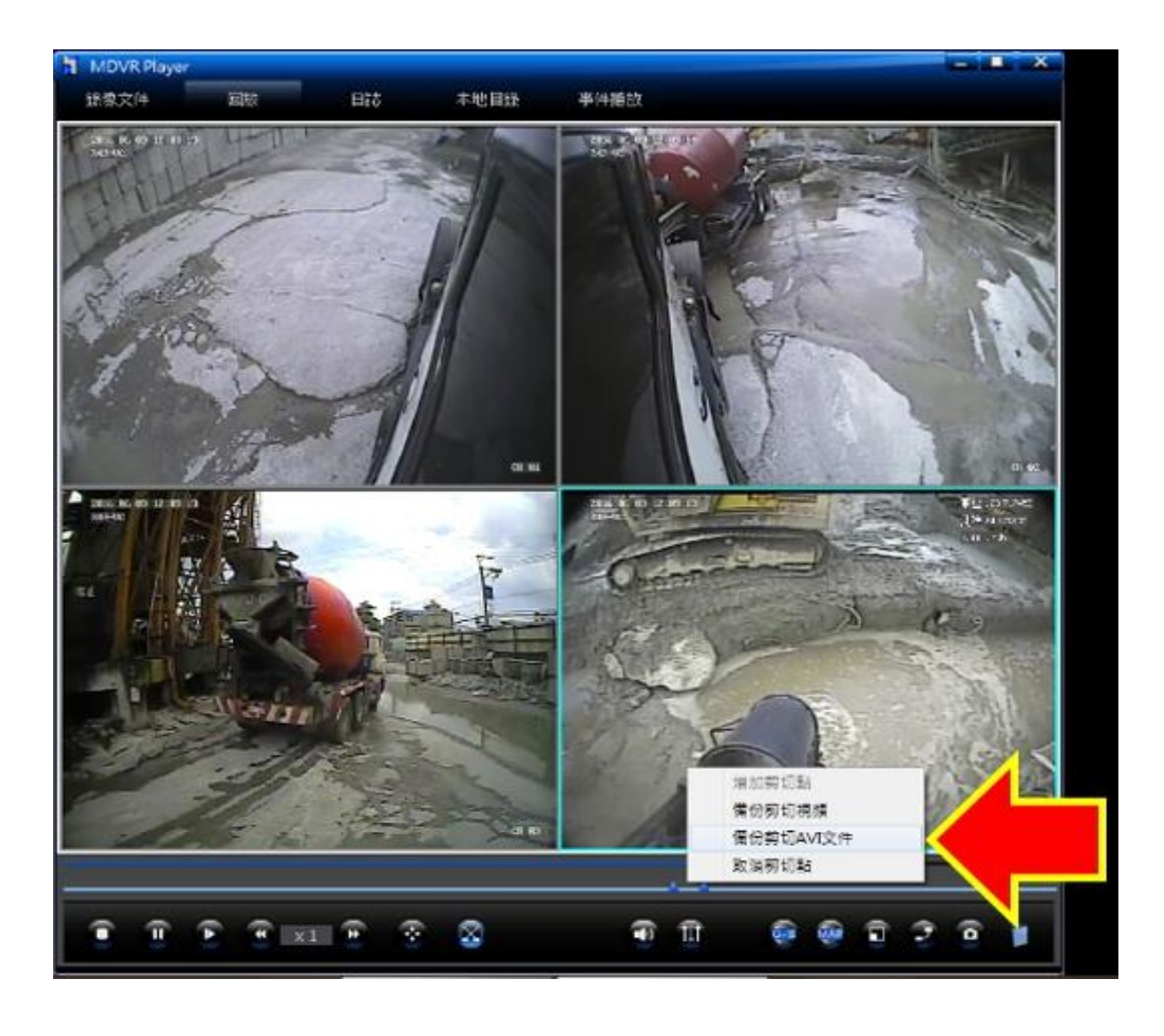

#### 並在您所需要的鏡頭影像框按滑鼠左鍵一下

#### (所選取的影像外框將會變成淺藍色)

並在兩個剪切點中間區段按滑鼠右鍵一下

## 選擇" 備份剪切 AVI 文件"

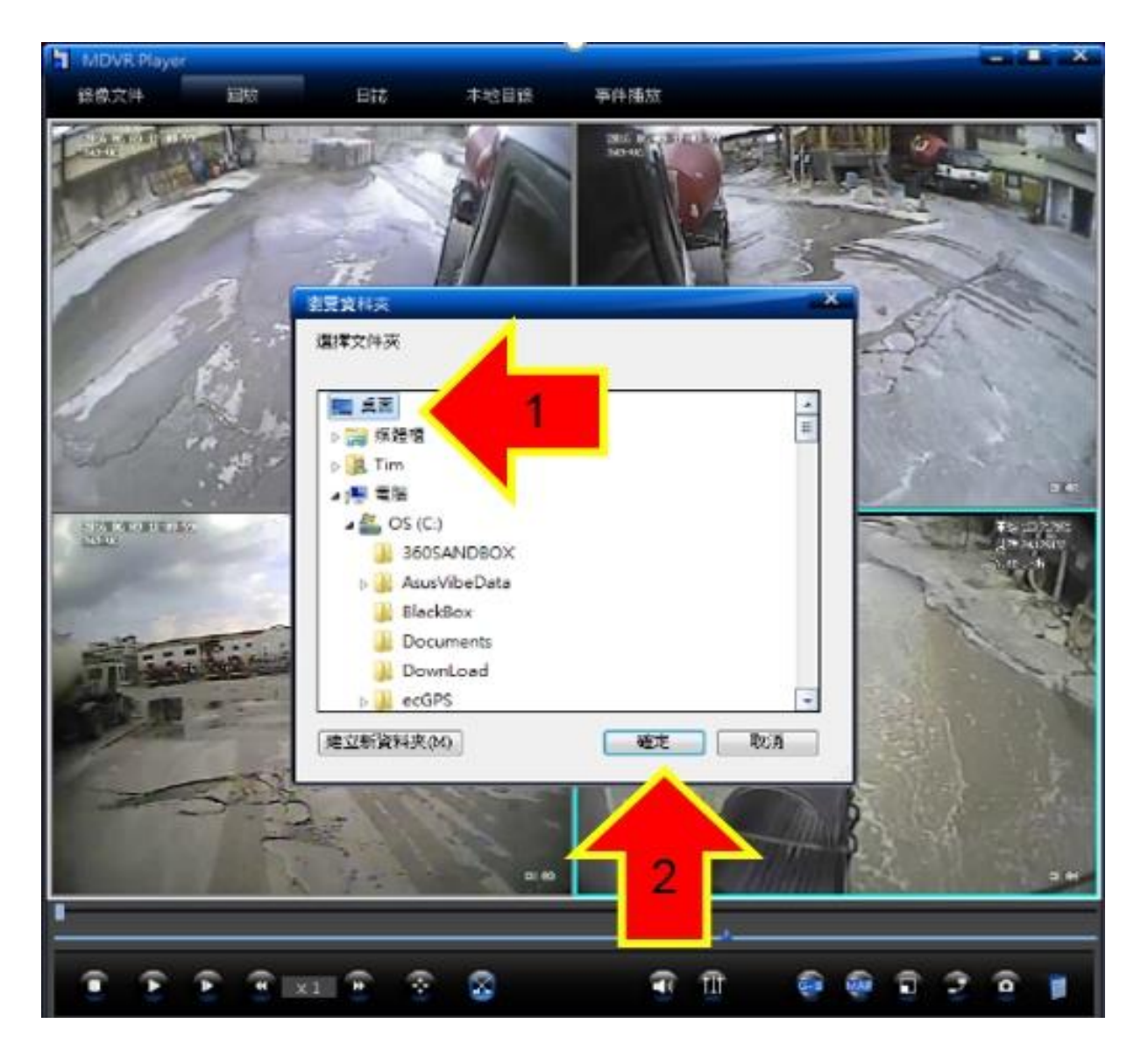

選擇剪切下來的檔案儲存的路徑

## 選擇"要儲存的位置"並按下"確定"

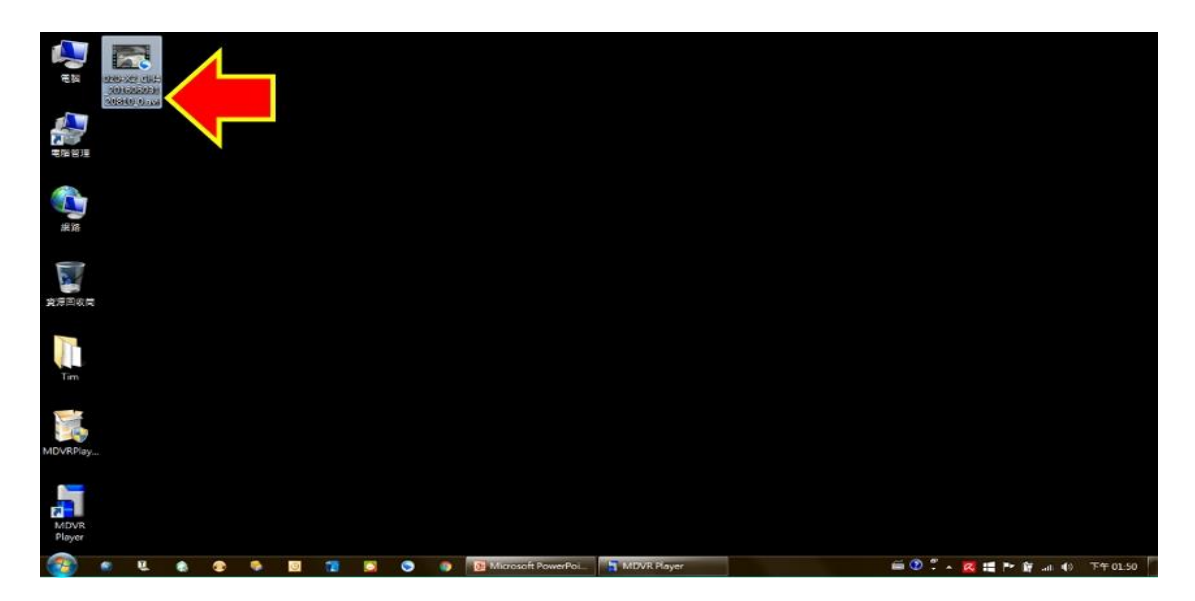

#### 儲存的位置即會出現您剛剛剪切的錄影檔案

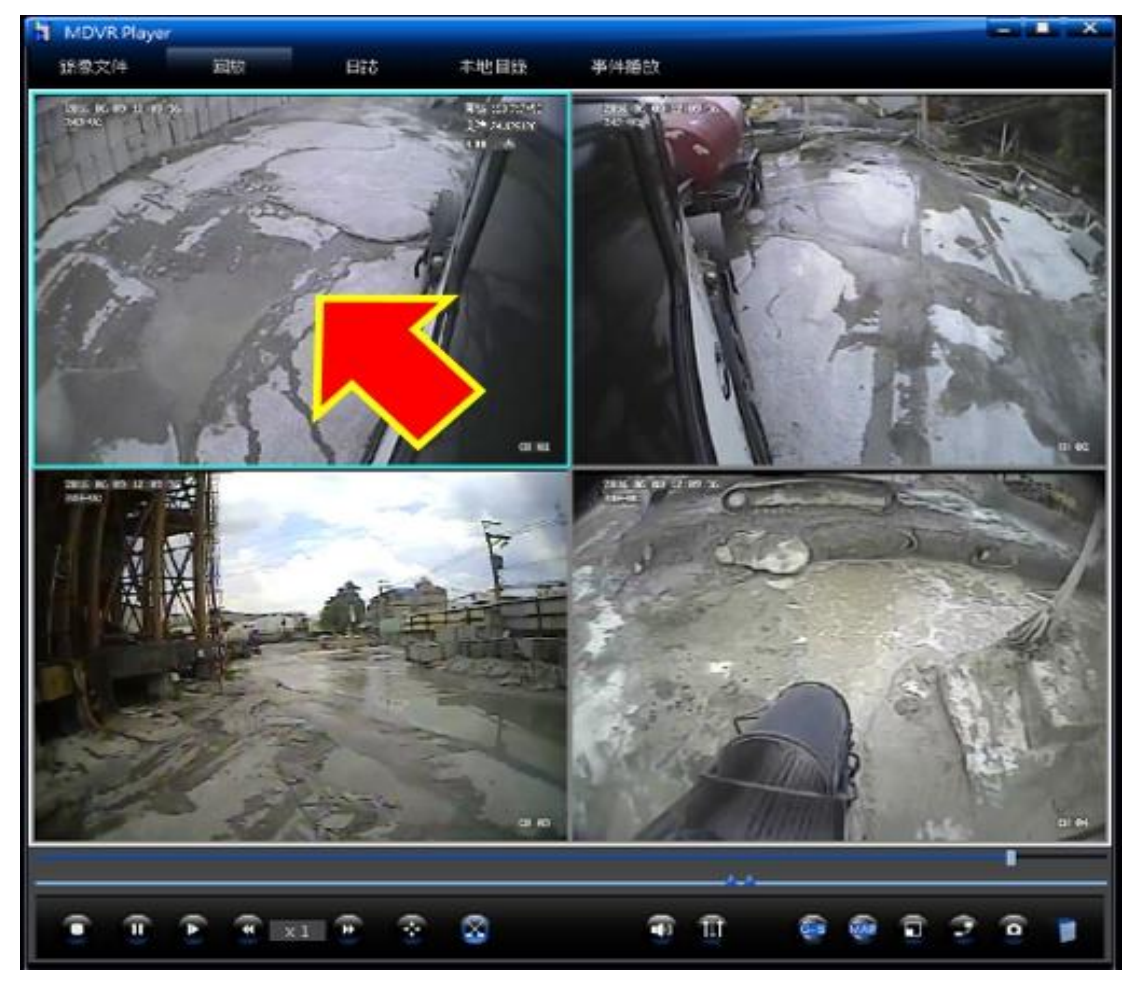

如果您需要其他鏡頭的錄影檔

請在您所需要的鏡頭影像框按滑鼠左鍵一下 (所選取的影像外框會變成淺藍色)

並重複上一個步驟選擇備份" 剪切 AVI 文件" 即可

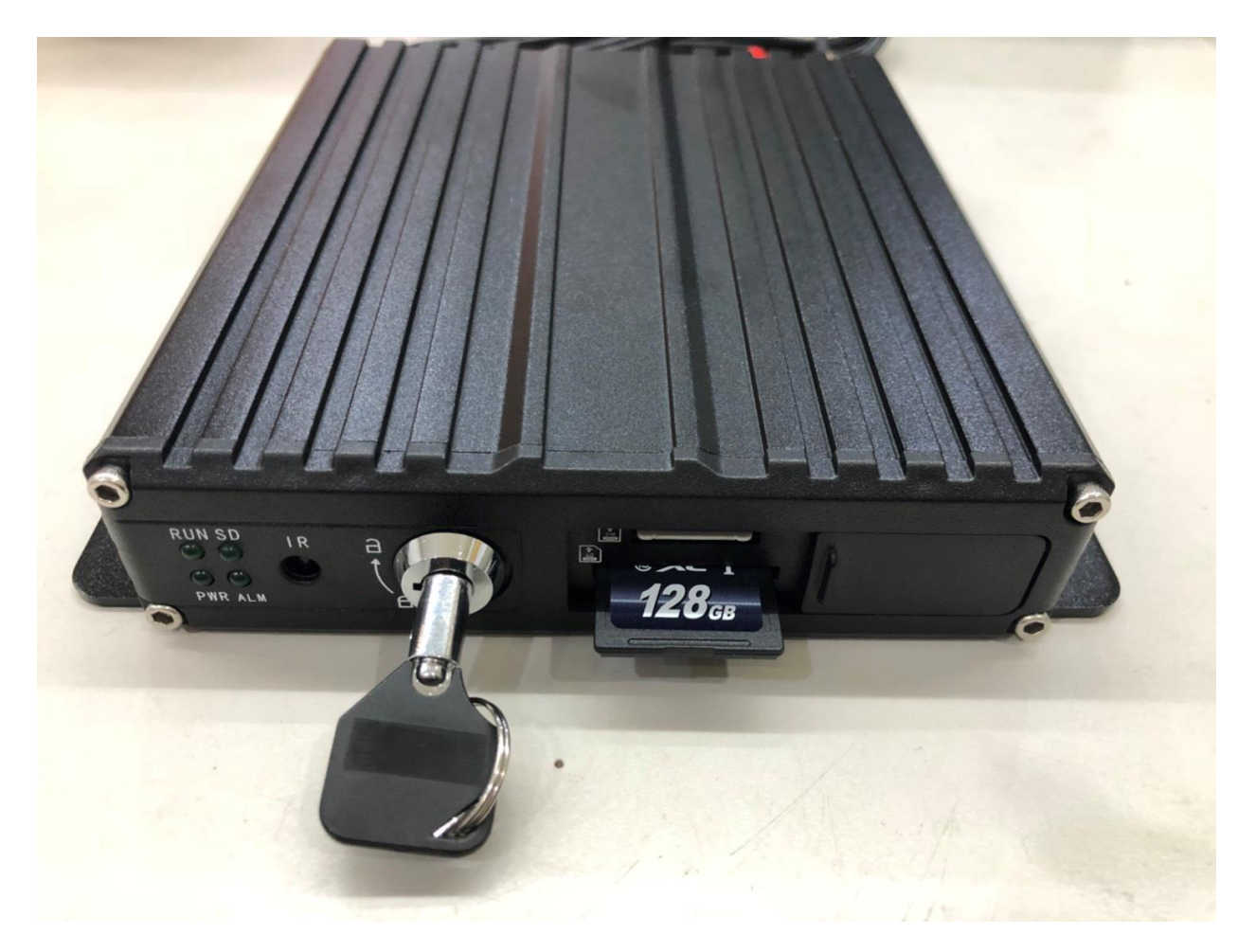

#### 讀取完畢後

## 請記得將記憶卡插回並將鎖頭轉至" 鎖上"

## (務必請將鎖頭轉至鎖上,車機才會正常運作)

## 以上為 SD 車機讀取方法

#### 若操作上有問題亦可來電詢問

謝謝